## Incrustar un logotipo/imagen en un mensaje

Para añadir un logotipo o imagen en un mensaje en la pantalla de redacción del mensaje desplegamos las opciones de edición pulsando el botón con flecha del menú (1) y le damos al botón 'Insertar imagen' (2) alt="" src="/home/argosgalaica/argos/static/user/ckeditor/imgs/paso\_1y2.png" style="width: 727px; height: 576px;" /> Nos abrirá la pantalla con las imá genes que tenemos subidas al servidor de la aplicación. Pulsamos Examinar (3) para buscar la imagen en nuestro disco duro. Una vez la hayamos seleccionado le damos a 'Subir imagen al servidor' (4) y con eso se añadirá al listado de imágenes disponibles. Luego basta con pulsar sobre el icono 'Ok' (5) bajo ella y se insertará en el texto. Si la imagen ya la habí amos subido antes basta con realizar los pasos 1, 2 y 5. No es necesario subirla en repetidas estará disponible listado. <img alt="" ocasiones ya que en el src="/home/argosgalaica/argos/static/user/ckeditor/imgs/subir.png" style="width: 100%;" />